1. Adım: <u>https://sis.kayseri.edu.tr/oibs/ina\_app/</u> linki üzerinden sisteme giriş yapıldıktan sonra sonuçlar kısmından "online kayıt işlemleri" sekmesi seçilir.

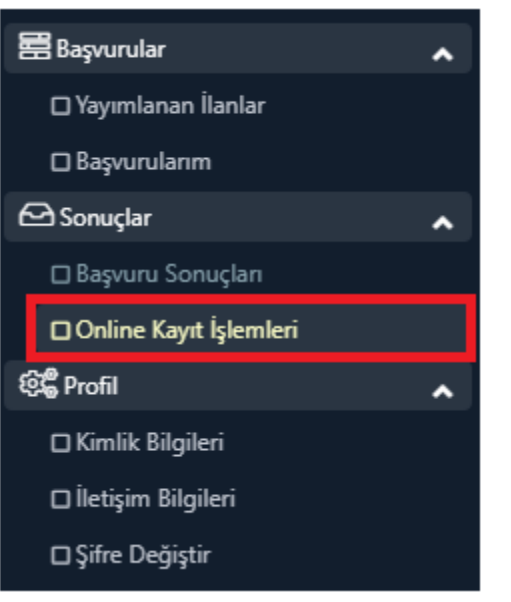

2. Adım: Açılsan sayfadan "online kayıt yap" butonuna tıklanır.

| Henüz Kayıt Yapılmadı Öğrenci No: | 🖙 Online Kayıt Yap | (1) |
|-----------------------------------|--------------------|-----|

3. Adım: Açılan sayfada "Kabul Ediyorum" işaretlenip "Sayıların Toplamı" girilir ve Kaydet butonuna basılır.

| Online Kayıt İşlemleri                                                                                                    | ×         |
|----------------------------------------------------------------------------------------------------|-----------|
| İlan edilen lisansüstü başvuruları için belirtmiş olduğum bilgilerin doğru olduğunu, eksik ve yanlış beyanımın tespit edilmesi durumunda, kaydı<br>dahi tüm haklarımdan feragat edeceğimi, şimdiden kabul ediyorum. | m yapılsa |
|                                                                                                    |           |
|                                                                                                    |           |
| Kabul Ediyorum 🗹 Sayıların Toplamı 🏹 🕂 5 🚟 🚺 Kaydı                                                                                                    | et        |